## (X,Y) List Statistics Worksheet

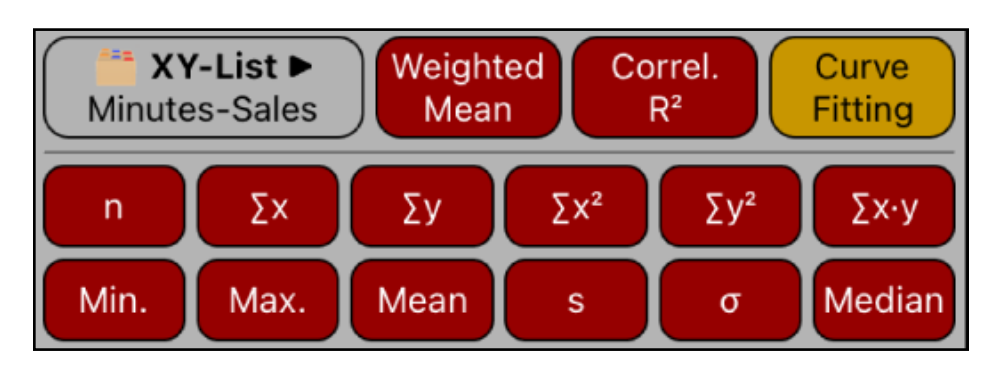

This worksheet perform basic statistical calculations over a previously created list, which is in the form of : "X" value and "Y" value ( a "**(X,Y) List**").

| [ 🚞 List ▶]                 | Statistics action menu.                                            |
|-----------------------------|--------------------------------------------------------------------|
| New                         | Shows the "(X,Y) List Editor" to create a new list.                |
| Edit                        | Shows the Editor to edit the current selected list.                |
| > Load                      | Shows a menu to load an existing "(X,Y) List".                     |
| Delete                      | Deletes the current "(X,Y) List".                                  |
| [ Curve Fitting ]           | Opens the "(X,Y) List Curve Fitting" worksheet.                    |
| [ n ]                       | Shows the number of samples of the current list.                   |
| [ <b>∑</b> x ]              | Calculates the sum of the "X" values.                              |
| [ <b>Σ</b> y ]              | Calculates the sum of the "Y" values.                              |
| [ <b>∑</b> x² ]             | Calculates the sum of the squares of the "X" values.               |
| [ <b>Σ</b> y <sup>2</sup> ] | Calculates the sum of the squares of the "Y" values.               |
| [ <b>Σ</b> x·y ]            | Calculates the sum of the product of the "X" and "Y" values.       |
| [Weighted Mean]             | Calculates the weighted mean of "X" values with "Y" weights.       |
| [ Corr. R <sup>2</sup> ]    | Calculates the linear regression correlation coefficient.          |
| [ Min. ]                    | Calculates the minimum of "X" or "Y" values.                       |
| [ Max. ]                    | Calculates the maximum of "X" or "Y" values.                       |
| [Mean]                      | Calculates the average of "X" or "Y" values.                       |
| [s]                         | Calculates the standard deviation of "X" or "Y" values.            |
| [σ]                         | Calculates the Population standard deviation of "X" or "Y" values. |
| [ Median ]                  | Calculates the median of "X" or "Y" values.                        |

## Example:

For the last six weeks the following data was collected: minutes of advertising purchased in local radio and the corresponding total sales:

| Week | Minutes | Sales    |
|------|---------|----------|
| 1    | 2       | 1.400,00 |
| 2    | 1       | 920,00   |
| 3    | 3       | 1.100,00 |
| 4    | 5       | 2.265,00 |
| 5    | 6       | 2.890,00 |
| 6    | 4       | 2.200,00 |

Create the list and calculate all the statistical values including in this worksheet.

## Solution:

The first step is to create the data list:

| Keystrokes                                                                                   | Comment                                            |
|----------------------------------------------------------------------------------------------|----------------------------------------------------|
| [ 🚞 List 🕨 ] 📄 New                                                                           | Show the "(X,Y) List Editor" to create a new List. |
| <b>[ Add ]</b><br>Type 2 in "X" value [ Enter ]<br>1400 in "Y" value [ Enter ]               | Enters the $X_1$ , $Y_1$ values.                   |
| <b>[ Add ]</b><br>Type 1 in "X" value [ Enter ]<br>920 in "Y" value [ Enter ]                | Enters the $X_2$ , $Y_2$ values.                   |
| <b>[ Add ]</b><br>Type 3 in "X" value [ Enter ]<br>1100 in "Y" value [ Enter ]               | Enters the $X_3$ , $Y_3$ values.                   |
| <b>[ Add ]</b><br>Type 5 in "X" value <b>[ Enter ]</b><br>2265 in "Y" value <b>[ Enter ]</b> | Enters the $X_4$ , $Y_4$ values.                   |
| <b>[ Add ]</b><br>Type 6 in "X" value <b>[ Enter ]</b><br>2890 in "Y" value <b>[ Enter ]</b> | Enters the $X_5$ , $Y_5$ values.                   |
| <b>[ Add ]</b><br>Type 4 in "X" value <b>[ Enter ]</b><br>2200 in "Y" value <b>[ Enter ]</b> | Enters the $X_6$ , $Y_6$ value.                    |

| Keystrokes                           | Comment                                   |
|--------------------------------------|-------------------------------------------|
| [ 🚞 List 🕨 ] 📝 Name                  | Shows a Name entry form to name the list. |
| Type "Minutes-Sales" and<br>[ Done ] | Name the list "Minutes-Sales"             |
| [ Save ]                             | Save the list and close the editor view.  |

Now that the samples list was created you can proceed to calculate the statistical values:

| Keystrokes            | Comment                                                                  |
|-----------------------|--------------------------------------------------------------------------|
| [ Mean ] X values     | Mean of "X" values: <b>X-mean = 3.50</b>                                 |
| [ Mean ] Y values     | Mean of "Y" values: <b>Y-mean = 1,795.83</b>                             |
| <b>[ s ]</b> X values | Standard deviation of "X" values. <b>Sx = 1.87</b>                       |
| <b>[ s ]</b> Y values | Standard deviation of "Y" values. <b>Sy = 773.13</b>                     |
| <b>[σ]</b> X values   | Population standard deviation of "X" values. $\sigma x = 1.71$           |
| <b>[σ]</b> Y values   | Population standard deviation of "Y" values. $\sigma y = 705.76$         |
| [ Median ] X values   | Median of the "X" values. <b>X-median = 3.50</b>                         |
| [ Median ] Y values   | Median of the "Y" values. <b>Y-median = 1,800.00</b>                     |
| [ n ]                 | Number of samples. <b>n = 6.00</b>                                       |
| [Σx]                  | Sum of "X" values. $\Sigma x = 21.00$                                    |
| [Σy]                  | Sum of "Y" values. $\Sigma y = 10,775.00$                                |
| [ Σx² ]               | Sum of squares of X values. $\Sigma x^2 = 91.00$                         |
| [ Σy² ]               | Sum of squares of Y values. $\Sigma y^2 = 22,338,725.00$                 |
| [ <b>Σ</b> ×·y ]      | Sum of the product of "X" and "Y" values. $\Sigma x \cdot y = 44,485.00$ |
| [ W.m ]               | Weighted Mean. W.m = 4.13                                                |
| [ R <sup>2</sup> ]    | Correlation coefficient. $\mathbf{R}^2 = 0.94$                           |

With the above list:

- 1. What regression model best fits the data ?
- 2. With best model, what is the estimated Sales for 8 minutes advertising?
- 3. How many Minutes are estimated to obtain \$3,000 sales?

## Solution:

Touch the [Curve Fitting] button to show the "(X,Y) List Curve Fitting" worksheet.

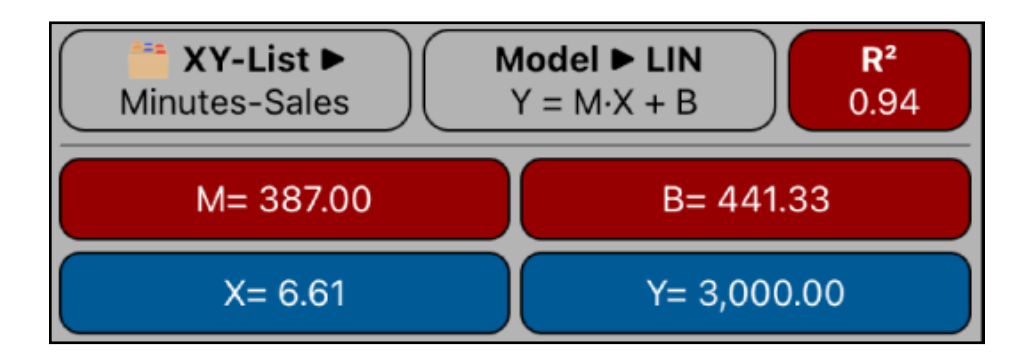

The menu opens with the default "Linear" regression model calculated with the current X,Y-List ("Minutes-Sales")

Now we can answer the questions:

| Keystrokes              | Comment                                                                                                    |
|-------------------------|----------------------------------------------------------------------------------------------------|
| [ Model ► ] Best Fit    | 1) Compares the fitting correlation coefficient ( $R^2$ ) for all the available models and pick the best one (closer to 1).<br>Result: " <b>Linear</b> " model with the equation Y = M·X + B |
| 8 <b>[ X ] [ Y ]</b>    | 2) Enter the 8 minutes advertising and calculates the esti-<br>mated sales. Result -> Y = 3,537.33                                                                                           |
| 3000 <b>[ Y ] [ X ]</b> | 3) Enters the \$3,000 required sales and calculates the esti-<br>mated minutes of advertising. Result-> <b>X</b> = 6.61                                                                      |